Setting up your new website:

Step 1: Go to my.tupperware.com then click Sign Up

|                                                                                                    | Tupperware                                                                                                    |                                             |                                                                                                    | 1                                                                                                    | 🤹 faglisk v                                                                                                    |                                                                                                    |                                                                                                    |                                                                                                    |
|----------------------------------------------------------------------------------------------------|----------------------------------------------------------------------------------------------------|---------------------------------------------|----------------------------------------------------------------------------------------------------|----------------------------------------------------------------------------------------------------|----------------------------------------------------------------------------------------------------|----------------------------------------------------------------------------------------------------|----------------------------------------------------------------------------------------------------|----------------------------------------------------------------------------------------------------|
|                                                                                                    |                                                                                                    | Weighter the                                | f Walta Fastana S                                                                                                    | tean New My See                                                                                                    |                                                                                                    |                                                                                                    | (ingen)                                                                                                    |                                                                                                    |
|                                                                                                    | Tips for signing into the new website for the first time. City                                                                                                    |                                             |                                                                                                    | Clickhere                                                                                                    | 3 here                                                                                                    |                                                                                                    |                                                                                                    |                                                                                                    |
|                                                                                                    |                                                                                                    |                                             |                                                                                                    |                                                                                                    | Destination                                                                                                    | word)<br>ackiners.                                                                                                    |                                                                                                    |                                                                                                    |
|                                                                                                    |                                                                                                    | 8. Its or instrument on all<br>headpart and | Name Provense I - Chanau Balay IV                                                                                                    | Compation / TAGIN /                                                                                                    | a 🕒 🚥                                                                                                    | Record.                                                                                                    | As juntim                                                                                                    |                                                                                                    |
|                                                                                                    |                                                                                                    |                                             |                                                                                                    |                                                                                                    |                                                                                                    |                                                                                                    |                                                                                                    |                                                                                                    |
|                                                                                                    |                                                                                                    | - ·                                         |                                                                                                    |                                                                                                    |                                                                                                    |                                                                                                    |                                                                                                    |                                                                                                    |
| mate Na                                                                                                    | Step 2:                                                                                                    | Choose a plan                               | m.                                                                                                    | Logen                                                                                                    |                                                                                                    |                                                                                                    |                                                                                                    |                                                                                                    |
| hoose your pl<br>such the Topperserv<br>contractive for the second<br>second second second second second<br>second second second second second second second second second second second second second second second second<br>second second second second second second second second second second second second second second second second<br>second second second second second second second second second second second second second second second second<br>second second second second second second second second second second second second second second second second<br>second second second second second second second second second second second second second second second second<br>second second second second second second second second second second second second second second second second<br>second second seco                                                                                                    | Step 2: •                                                                                                    | Choose a plan                               | nets. We accessed on per<br>orders & topic planting in                                                                                                    | Source                                                                                                    | Chelme Tories<br>Castaut Manager<br>Private Scale Petersch                                                                                                    | 11 (byskal) (*<br>11 00                                                                                                    | MyNeppenvision scene<br>HISSU0020<br>HISSU0020                                                                                                    | Targeted Lead Capture Pages<br>Simple Effective Forcest II a Sales Force member in<br>White specific support software to identifiation. The Las<br>form the specific is capted to its of a shake                                                                                                    |
| Shoose your pi<br>and ha topperson<br>and hat topperson<br>and have to test in<br>the                                                                                                    | Step 2: (<br>- 1 Mars - masses<br>lan<br>- management to the website set<br>- management to the set<br>- management to the set<br>- m | Choose a plan                               | needs. Soo assessment and par<br>parties & fronce gal national to                                                                                                    | Steps<br>Statution<br>• 30-5e 180% more taut<br>parates<br>• second accesses<br>• second accesses<br>• second accesses<br>• second accesses                                                                                                    | Contract Turket<br>Casituat Manager<br>Private Social Personsh<br>Ciral Marketing<br>Turket Clenter                                                                                                    | 100000000<br>000.00<br>010.00<br>010.00<br>000.00                                                                                                    | W/Negenised sam<br>Microsoft<br>Necoded<br>Necoded<br>Necoded                                                                                                    | Targeted Lead Capture Pages<br>Despis Effective: Forcewell King Steel Force member like<br>whet operate support control on the cash<br>form straight to a control tending page that well callwate<br>internal site with fodgpid tead or deatt there is the mem                                                                                                    |
| Choose your pl<br>auchte Toppersen<br>auchte Toppersen<br>auchte<br>Toppersene Mage                                                                                                    | Step 2: 4                                                                                                    | Choose a plan                               | nos<br>nosta Vanacconsecti atu per<br>nosta é movor petrostra por<br>1000<br>1000<br>1000<br>1000<br>1000<br>1000<br>1000<br>10                                                                                                    | Social State     Social State     S                                                                                                    | Contract Manager<br>Carintast Manager<br>Proves Social Mathematic<br>Careful Mathematic<br>Tasking Colonidae<br>Valuer Marketing<br>Tomics/Colonidae<br>Valuer Marketing<br>Colonid Carphane Mathematic                                                                                                    | 100%03.00%<br>00%03<br>01%00<br>01%00<br>01%00<br>01%00<br>01%00<br>01%00                                                                                                    | MyTheprevises some<br>INSTLEGED<br>INSTLEGED<br>INSTLEGED<br>INSTLEGED<br>INSTLEGED<br>INSTLEGED<br>INSTLEGED<br>INSTLEGED                                                                                                    | Targeted Lead Capture Pages<br>Desis theter. Forward, La Seta Force remove to<br>deel specific support extreme is described in the cash<br>memory to a caused in the support of the of cables<br>remove also a full began such as describer to be main<br>campare and see the surrange!<br>Resusce totals. Burnhouse, or Emmi                                                                                                    |
| Choose your pl<br>and the hoppenets<br>care have been a<br>me<br>hoppenets for the hop<br>may be a set of the<br>maximum of the hoppenets of the<br>maximum of the hoppenets of the<br>maximum of the hoppenets of the<br>maximum of the hoppenets of the<br>maximum of the hoppenets of the<br>maximum of the hoppenets of the hoppenets of the<br>maximum of the hoppenets of the hoppenets of the<br>maximum of the hoppenets of the hoppenets of the<br>maximum of the hoppenets of the hoppenets of the<br>maximum of the hoppenets of the hoppenets of the<br>hoppenets of the hoppenets of the hoppenets of the<br>hoppenets of the hoppenets of the<br>hoppenets of the<br>hoppenets of the | Step 2: 4                                                                                                    | Choose a plan                               | neets. We escenered etc.get<br>neets. We escenered etc.get<br>sates a toolog get estanget<br>1000<br>116.95<br>Neet Rot Elle etc.<br>1000                                                                                                    | Note Internet States                                                                                                    | Christian Taraka<br>Castalat Markager<br>Private Social Presents<br>Small Marketing<br>Taskin/Calendar<br>Video Wanking<br>Instead Capiton Marketing<br>Biodal Weigh Torok<br>TOTAL MONTHLY COBT                                                                                                    | 100000000<br>00100<br>01100<br>01100<br>01100<br>01100<br>01100<br>01100<br>01100<br>01100<br>01100<br>01100<br>01100<br>01100<br>01100<br>01100<br>01000<br>01000<br>01000000                                                                                                    |                                                                                                    | Targeted Lead Capture Pages<br>Despite Structure Forcewell, Fit Sales Force member to<br>Member of the super Structure in Advertision of the sub-<br>Member of the super Structure Soles (Here is the test<br>structure and see the survings)<br>Compare and see the survings)<br>Request Info, Purphase, or Enrol<br>After voting year Marketing Stat. prospects will her                                                                                                    |
| hoose your pl<br>sid ha Toppervise<br>me<br>Toppervise fran<br>Rang<br>Pad Gauge<br>Teach College<br>Dese Drive                                                                                                    | Step 2: 4                                                                                                    | Choose a plan                               | Internet in the second second se                                                                                                    | Book Tome     Book Tome     Book     Book Tome     Book     Book Tome     Book     Book Tome     Book     Book                                                                                                    | Context Normal<br>Context Manager<br>Private Social Petersets<br>Social Petersets<br>Social Versite<br>Veter Manager<br>Veter Manager<br>Social Versite<br>Context Normal<br>Social Versite<br>Tottes, MONTEX, COST                                                                                                    | 1100v13.001p<br>0010.00<br>0110.00<br>020.00<br>070.00<br>070.00<br>070.00<br>070.00<br>070.00                                                                                                    |                                                                                                    | Targeted Lead Capture Pages<br>Depis Shotos: Forces A Sober Force members<br>between their target to socie and the excited on the solution<br>term their to be a conterm member in the method of the so-<br>term their to be a conterm members in the term to be the<br>term to be a solution of the socie and the solution<br>term to be a solution of the solution of the solution<br>term to be a solution of the solution of the solution<br><b>Compare and New West Solution</b> of the solution<br><b>Request Info: Purchase, or Enrol</b><br>After values personal target the solution of the solution<br>when the solution of the solution of the solution of the solution<br>of the solution of the solution of the sol                                                                                                    |
| Choose your plant in the page water and the page water in the page water and the page water and the page water and the page water and the page of the page of the                                                                                                    | Step 2: 4                                                                                                    | Choose a plan                               | nerth. Na eiscenword au pr<br>nerth Na eiscenword au pr<br>social d'houre pit nottag for<br>St03 St0 Styre<br>Na Rat Sti a na<br>Sign Up blew                                                                                                    | Social With Comparison     Social With Comparison     Social With Comp                                                                                                    | Colour Toxic<br>Caribut Manager<br>Private Social Network<br>State Mahating<br>Taskat Calendar<br>Video Mahating<br>Taskat Calendar<br>Video Mahating<br>Sasist Webs Toxic<br>ToTHE MORTHLY CORT                                                                                                    | 100000000000<br>000000<br>000000<br>000000<br>00000<br>0000                                                                                                    | Matters and<br>Nations<br>Nations<br>Nations<br>Nations<br>Nations<br>Nations<br>Nations<br>Nations<br>Nations<br>Nations<br>Nations<br>Nations<br>Nations<br>Nations                                                                                                    | Targeted Lead Capture Pages<br>Sergis, Effective, Pozzenit, F.a. Sales, Parce member lea<br>shere object to a capture insteam page of the virtual<br>shere instant to a capture insteam page of the virtual<br>shere in the foogpat had an effective of the virtual<br>capture and leave the servings!<br>Compare and leave the servings!<br>Request Info, Purchase, or Enroll<br>Mar vooteg you the batters will want to object on the<br>shere parchase products a event on the gar.                                                                                                    |
| Choose your pl<br>south to happened<br>one happened<br>one happened<br>one happened<br>one happened<br>one happened<br>me<br>me<br>me<br>me<br>me<br>me<br>me<br>me<br>me<br>me<br>me<br>me<br>me                                                                                                    | Step 2: 4                                                                                                    | Choose a plan                               | nedia Management atu per<br>nedia 4 more patricita gini<br>16031<br>16350<br>163500<br>163500<br>1635000<br>163500<br>163500<br>163500<br>163500<br>1635000<br>1635000<br>1635000<br>1635000<br>1635000<br>1635000<br>1635000000000000000000000000000000000000                                                                                                    | Sector 10% more table     Sector 10% more table     Sector 10% more table     Sector 10% more table     Sector 10% more table     Sector 10% more table     Sector 10% more table     Sector 10% more table     Sector 10% more table     Sector 10% more table     Sector 10% more table                                                                                                    | Colour Tool<br>Caldud Markey<br>Processor<br>Caldud Markey<br>Tacka Caldudase<br>Caldudase<br>Tacka Caldudase<br>Tacka Caldudase<br>Tacka Caldudase<br>Caldudase<br>Ca | 1100000000<br>110.00<br>110.00<br>100.00<br>110.00<br>110.00<br>10                                                                           | MARGENERAL SERV<br>NGLIGOD<br>NGLIGOD<br>NG<br>NGLIGOD<br>NG<br>NGLIGOD<br>NG<br>NG<br>NG<br>NG<br>NG<br>NG<br>NG<br>NG<br>NG<br>NG<br>NG<br>NG<br>NG            | Targeted Lead Capture Pages<br>Single, Effective, Forzowst, Fig. Same, Forzowst, environment for<br>shirts sparsed, scapped, scattering and states sparsed<br>states sparsed and states sparsed states and<br>states of the Computer and states there is the state<br>states of the Computer and states there is the states<br>computer and states of the states of the states<br>Computer and states of the states of the states<br>Request Info, Purchase, or Enroll<br>After voters provide the states of the states of the<br>state partness provide the states of the states of the<br>states of the states of the states of the states of the<br>states of the states of the states of the states of the<br>states of the states of the states of the states of the<br>states of the states of the states of the states of the<br>states of the states of the states of the<br>states of the states of the states of the states of the<br>states of the states of the states of the states of the<br>states of the states of the states of the states of the states of the<br>states of the states of the states of the states of the states of the<br>states of the states of the sta                                                                                                    |
| Choose your plants the hoppenets of the hoppenets of the                                                                                                    | Step 2: 4                                                                                                    | Choose a plan                               | Interface Source control and up of a control of the source control of the source control                                                                                                    | Hand Free<br>Productions<br>Productions<br>Product | Colour Tardet<br>Colour Tardet<br>Private Markensy<br>Tardet Markensy<br>Tardet Colondar<br>Webs: Warking<br>Tardet Colondar<br>Webs: Warking<br>Tardet Colondar<br>Tardet Colondar<br>Tardet Colondar<br>Tardet Colondar<br>Tardet Colondar<br>Tardet Colondar<br>Tardet Colondar<br>Tardet Colondar<br>Tardet Colondar<br>Tardet Colondar<br>Tardet Colondar<br>Tardet Colondar                                                                                                    | 112 22 2 40<br>2010 20<br>2010 20<br>2010<br>2010<br>2010<br>2010<br>2010<br>2010<br>2010<br>20                                                                                                    | MANAGEMENT AND A STATE AND A STATE AND A S                                                                                                    | Targeted Lead Capture Pages<br>Densis Shertow, Fotzward, F.a. Sana Parts member to<br>shert space surrownen kennen status gaar.<br>Member 1 al. Sana Parts and the status gaar<br>Member 1 al. Sana Parts and the status gaar<br>Member 1 al. Sana Parts and the status gaar<br>Member 1 al. Sana Parts and the status gaar<br>member 1 al. Sana Parts and the status gaar<br>member 1 al. Sana Parts and the status gaar<br>Member 1 al. Sana Parts and the status gaar<br>Member 1 al. Sana Parts and the status gaar and the status gaar<br>Member 1 al. Sana Parts and the status gaar and the status gaar and the status gaar and the status gaar and the status gaar and the status gaar an                                                                                                   |
| Choose your plants to serve a source of a source of a                                                                                                    | Step 2: 4                                                                                                    | Choose a plan                               | Internet of the second second se                                                                                                    | Anter      Anter     Anter     Anter     Anter      Anter      Anter      Anter                                                                                                    | Colour Toul<br>Cardial Marsing<br>Proge Scala Marsensh<br>Cardial Markensh<br>Card Capture Marsensh<br>Dasiel Media Toul<br>Card Capture Marsensh<br>Bostel Media Toul<br>TOTAL MORTINUY CONT                                                                                                    | 11000000000000000000000000000000000000                                                                                                    | Michael<br>Michael<br>Michae | Targeted Lead Capture Pages<br>Despite the two processing the same page of the same page<br>from the same page of the same page of the same page<br>from the same page of the same page of the same page<br>from the same page of the same page of the same page<br>from the same page of the same page of the same page<br>from the same page of the same page of the same page<br>from the same page of the same page of the same page<br>from the same page of the same page of the same page<br>from the same page of the same page of the same page<br>from the same page of the same page of the same page of the same page<br>from the same page of the same page of the s                                                                                                    |
| Choose your pl  Choose your pl  Choose your p                                                                                                    | Step 2: 4                                                                                                    | Choose a plan                               | ne ti. Na nazemend etu ya<br>na ti. Na nazemend etu ya<br>sata z toora gal natu ga<br>ti too<br>ti too<br>to | Support     Support     S                                                                                                    | Colore Tores<br>Calibra Marketting<br>Protess Scala Presents<br>Canal Marketting<br>Taska Calibrating<br>Taska Calibrating<br>Descalare Marketting<br>Canal Calibrating<br>Descalare Marketting<br>Canal Calibrating<br>Descalare Marketting<br>TOTAL MORTING COLOR<br>TOTAL MORTING COLOR                                                                                                    | 11 develoaries<br>0 000 00<br>0 1000<br>0 10                                                                             | MARGENTING SERV<br>MILLIODO<br>MILLIODO<br>MILLIONO<br>MILLIONO<br>MILLI                                                                                        | Targeted Lead Capture Pages<br>Despite the two pages and the page of the page of                                                                                                    |
| Choose your plants the hoppenets of the hoppenets of the                                                                                                    | Step 2: 4                                                                                                    | Choose a plan                               | Internet State Internet of State of State of Sta                                                                                                    | I HANN WARKS AND AND AND AND AND AND AND AND AND AND                                                                                                    | Colour Taxa<br>Casha Maraya<br>Patasa Maraya<br>Saka Maraya<br>Saka Maraya<br>Saka Maraya<br>Saka Maraya<br>Saka Maraya<br>ToTris Boothisy Color                                                                                                    | 1929930009<br>00000<br>00000<br>00000<br>00000<br>00000<br>00000<br>0000                                                                                                    | HANDARD<br>HELLOOD<br>HELLOO | Targeted Lead Capture Pages<br>Design Structure, Forcenet F & Sens Force member to<br>structure page to accurate the structure of the structure<br>of Compare and two file accurates<br>Design of the Compare and two file accurates<br>Design of the Sense<br>Design of the Sense<br>Design of the Sens |
| Choose your plantic harmonic of the payments of the payments o                                                                                                    | Step 2: 4                                                                                                    | Choose a plan                               | Interference of the second second sec                                                                                                    |                                                                                                    | Colour Tool<br>Canada Marana<br>Proge Scale Neetwork<br>Proge Scale Neetwork<br>Project Marken<br>Project Marken<br>Project Marken<br>Project Marken<br>Canada Marken<br>Canada Marken<br>Const. Marken<br>Const. Marken<br>Const. Marken<br>Const. Marken<br>Const. Const. Const.                                                                                                    | 111000<br>11100<br>11100<br>1 | Ministry<br>Microsoft<br>Microsoft<br>Microso                                                                                                    | Targeted Lead Capture Pages<br>Sergis. Effective: Proceeds 1: a Sales Parce reported to<br>determined to agget a surreverse interesting of the et all<br>files of the capture and two the surrelings<br>Compare and two the surrelings<br>Compare and the surrelings<br>Compare and two the surrelings<br>Compare and two the surrelings<br>Compare and two the surrelings<br>Compare and two the surrelings<br>Compare and surrelings<br>Compare and surrel                                   |

Step 3: Provide Consultant ID & password (last 4 digits of your social security #)

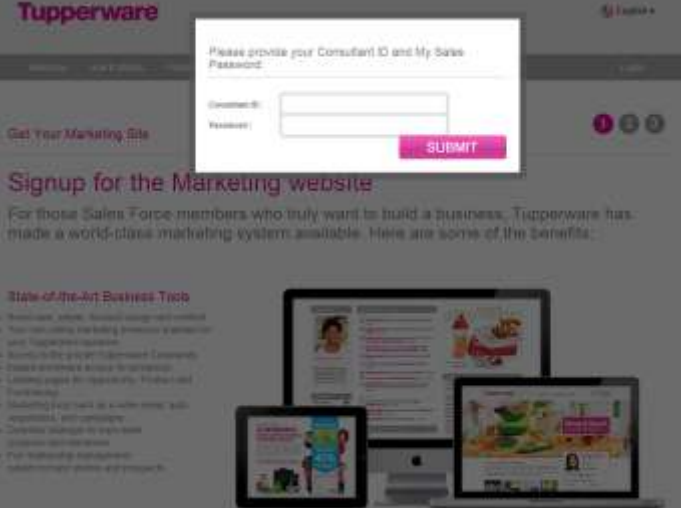

## Step 4: Register your desired user name

- Gold—\$16.95/mo
- Plus—\$8.95/mo

Username: Password:

No thanks, I prefer the free, limited Basic subscription for now.

| * Enter Desired Username                     | Che                                                                           | TIP: Your username also determines your marketing web<br>address. You may not use the word "Tuppeneera" in |                                                                                                    |  |
|----------------------------------------------|-------------------------------------------------------------------------------|----------------------------------------------------------------------------------------------------|----------------------------------------------------------------------------------------------------|--|
| Congratulations,                             | ts available!                                                                 |                                                                                                    | Username. Usernames cannot contain spaces or spe<br>characters and must be at least three characters inno               |  |
| Example                                      | http://www.my.tupperware.com/                                                 |                                                                                                    |                                                                                                    |  |
| Password                                     | Use your Tupperware My Sales password                                         |                                                                                                    |                                                                                                    |  |
| SUBMIT                                       |                                                                               |                                                                                                    |                                                                                                    |  |
| ep 5:                                        |                                                                               |                                                                                                    |                                                                                                    |  |
| Create an Account                            |                                                                               |                                                                                                    | 1 2 3                                                                                                    |  |
| The my tupperware ca website is a power      | inful, automated marketing system. Simply send p                              | tople to your                                                                                              | site, let the system help you, and then follow-up and                                                                   |  |
| Tell Us About Yourself                       | year too bur an isotowing minimarisation.                                     |                                                                                                    |                                                                                                    |  |
| * This is your company assegned 10<br>oumber |                                                                               |                                                                                                    |                                                                                                    |  |
| * First Marve                                |                                                                               |                                                                                                    | • TIP: "Required fields are indicated with an assessic                                                                  |  |
| * Lant Name                                  |                                                                               |                                                                                                    |                                                                                                    |  |
| Email                                        | [                                                                             |                                                                                                    |                                                                                                    |  |
| * Phone<br>Fax                               |                                                                               | -                                                                                                    |                                                                                                    |  |
| Cell                                         |                                                                               | -                                                                                                    |                                                                                                    |  |
|                                              |                                                                               |                                                                                                    |                                                                                                    |  |
| SUBMIT By dicking So                         | stimit, you are agreeing to the Terms of Bervice                              | <ul> <li>NOTE: //<br/>avoid multip</li> </ul>                                                              | t may take a few moments to process your credit card. To<br>sie charges, please do not click the putton more than once. |  |
| is is what will come up.                     |                                                                               |                                                                                                    |                                                                                                    |  |
|                                              |                                                                               |                                                                                                    |                                                                                                    |  |
| Congratulations! Your my.                    | tupperware.com Website Has Be                                                 | en Creat                                                                                                   | ed                                                                                                    |  |
| Welcome to my.tupperware.com. Plea           | se print this page for your records.                                          |                                                                                                    |                                                                                                    |  |
| Personal Information                         |                                                                               |                                                                                                    |                                                                                                    |  |
| * First Name:<br>* Last Name:                |                                                                               |                                                                                                    |                                                                                                    |  |
| Website Information                          |                                                                               |                                                                                                    |                                                                                                    |  |
| Website Address:<br>* Email Address:         | <u>my.tupperware.com/</u> Your user name<br>Your user name @my.tupperware.com | •                                                                                                    |                                                                                                    |  |

Step 6: Sign back in at my.tupperware.com using your new username & password (last 4 digits of your social security #) Please save this page to your favorites!!!

Step 7: Once you are logged in you will see your web office area. At the top select My Sales. A drop down box will appear. Select "Place Order"

| Hon | me | My Profile | Community | My Sales Tools | Sales Force Website | Training | Settings |
|-----|----|------------|-----------|----------------|---------------------|----------|----------|

Step 8: This is the next item to appear:

| Ourge Blessore Trad. Gries                                                                                                    | date "Director"s. Considuat and Director hereby acknowledge and agree that Tappermare U.S., Inc. "Compary" or "Tappermane"s, with its policipal place of business located at 14901<br>In Florida 52017, is a third party branchingy of this Constitute Agreement and shall here the authority to enforce these Terms and Conditions in specifically prevaled herem.                                                                                                    |
|----------------------------------------------------------------------------------------------------|----------------------------------------------------------------------------------------------------|
| archase and Sale of Tappert<br>grow to parchase Tappertous<br>obeys materials.                                                                                                    | arell Produces.<br>It produces at the enrificited Conseduct whereas where price solely for result to my constances and as samples. Company agrees to will use face produces, along with appropriate sales and and                                                                                                    |
| will be responsible for process<br>at for non-retail orders such a                                                                                                    | ng all product orders using the oxine ordering system, which may be accessed via the fatement, or via telephone. ( will be assessed a minimum Consultant Delivery Charge and Consultant<br>rapplies and take adds other using the oxine ordering system, regardises of the method used for subhiciting the order.                                                                                                    |
| a quality as a Consultant and<br>trickies accounty to priorate<br>it has interest as inactive and al<br>id wore effored payment terms<br>a same crisik card. Under the<br>e installment plan applicable a | x purplate Tuppervared: products at the Consubant wholesde prior, I agree to (ii) register with Tuppervaret, (ii) prachase a Basiers Kit, (iii) sign this Agreement, and (iv) perform sales answall need action of S23 (ii) to other toruct), and (iv) perform sales answall need action of S23 (iii) toruction of any registration date. I addresselbedge and agree that, if who from (ii) consultate prior date of S23 (iii) toruction of any registration date. I addresselbedge and agree that, if who from (ii) consultate prior date of S23 (iii) toruction of the Datasense K.I. If you registration date is the Tuppervariant read of each of the prior term for the partnerse of the Datasense K.I. If you registrate and a new Consultate for the partnerse of the Datasense K.I. If you registrate and a new Consultate for the basiness to the datasense of the basiness (iii) and the advectory performant read of each of the basiness to the Datasense K.I. If you registrate and of the basiness to the partnerse of the basiness to the partnerse data a new Consultate term for the partnerse of the Datasense K.I. If you registrate a data of the basiness to the datasense data and the statistical partner plate, when and where applicable your advections. Taggersters to charge your credit statis for the Boundeest K.I. Boundeest and the three and the three statistic term of the basiness and the three statistic term of the basiness to the datasent performent of the unsultance term of the basiness and the three statistic term of the term of the term of the term of the term of the term of the term of the term of the term of the term of the term of the term of the term of the term of the term of the term of the term of the term of the term of the term of the term of the term of the term of the term of the term of term of term of term of term of term of term of term of term of term of term of term of term of term of term of term of term of term of term of term of term of term of term of term of term of term of term of term of term of term of term of term |
| uppet to present and sell Tapp                                                                                                    | main® products through the puty plan system and or other integrand dates access channels authorized and endered by Tappersists in the United States of Atomica and its territories. I                                                                                                    |
|                                                                                                    | 0 Agros 0 Disagros                                                                                                    |

Step 9: This page is next.

| First Suffree | Balas from              | Basette   | August 1                   | Thermotore             | tog the                |               |
|---------------|-------------------------|-----------|----------------------------|------------------------|------------------------|---------------|
| C heren       |                         |           |                            |                        |                        | -             |
| 2             |                         | Part      | sonal Summary              |                        | 8                      | .146          |
|               |                         |           | Fritzury -                 |                        | totes of only for your | they<br>Sugar |
|               | Statute Comment         |           |                            | Carried 10x1 Demodlant |                        |               |
|               | Annual II Inclusion     |           |                            | Ruma Destates          |                        | Partate       |
|               |                         |           | Fortuna Repartment, \$5.00 |                        |                        |               |
|               |                         |           | Personal Bostolica B       |                        |                        |               |
|               | Plant inter But options |           |                            |                        |                        |               |
|               |                         | 100       |                            | AL MART                |                        |               |
|               |                         | C 1 Sydee |                            |                        |                        |               |

Step 10: Click on Party History to change your password & check on the status of your kit!

This is where you may place your orders. This will appear once you click Party History for the 1st time.

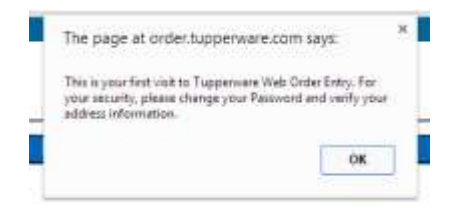

WOE-1012: Password must have 6 characters. It should have at least one character and a number. Don't enter more than 8 characters.

CONGRATULATIONS!!!!!!!!